# 「ナビケア Plus LAN 対応版」パソコン入替手順

2025/5 NAVITEC

## <mark>1 入替前のパソコンで操作をします</mark>

入れ替える前のパソコンからデータのバックアップを取ります。
 ※ クライアントパソコンを入れ替える場合、バックアップは不要です。(手順2へ進む)
 「ナビケア Plus」起動 →【データ管理】→【一括保存】の順にクリックします。

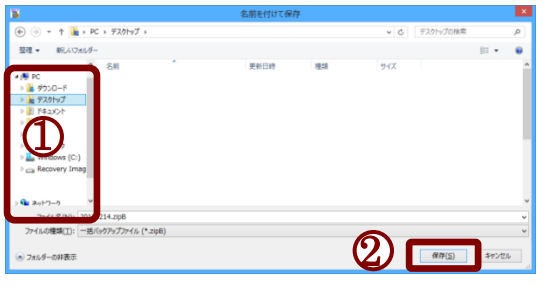

USBメモリ等、保存する場所を選択
 保存ボタンを押します。

 「保存しました」とメッセージが出ればバックアップ完了です。
 バックアップファイル名はバックアップを取った
 年月日とシステムのバージョンがつきます。
 (例) 2025年4月1日、ver2025.2.0.0の場合
 20250401\_2025020000.zipB

#### 2. ライセンス認証解除をします。

入替前のパソコンで「ナビケア Plus」を利用しない、または契約台数を超える場合、ライセンス解除が必要です。(複数台入れ替える場合、入れ替えるすべてのパソコンでライセンス認証解除が必要)

【バージョン情報】画面を開き、パソコン環境ボタン、認証解除ボタンの順に押します。

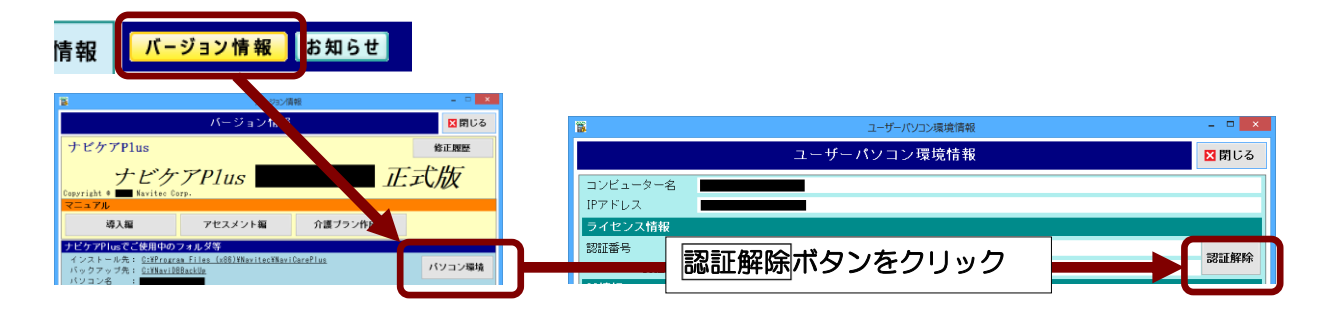

#### PCのスタートボタンからも同様にライセンス認証解除のお手続きができます

〈Windows 10、11〉
[スタートボタン]→アプリの一覧(「すべてのアプリ」)
→[ナビケア Plus]→
[ライセンス認証解除]の順にクリックします。

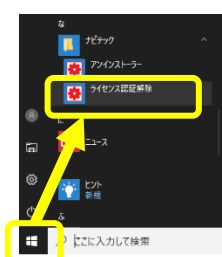

〈Windows 8〉 スタート画面から すべてのアプリを 表示→[ライセンス 認証解除]をクリッ クします。

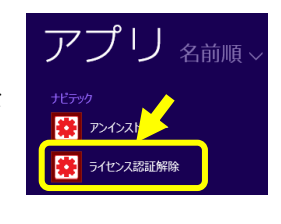

※ 旧パソコンではライセンス認証解除を行った日から2週間の間は製品をご利用いただけます。 この間に新しいパソコンに最新版の「ナビケア Plus」をインストールし、ライセンス認証の お手続きを、サーバーを入替の場合は旧パソコンからのデータ移行を行ってください。

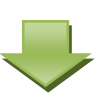

インターネットに接続されているパソコンの場合、下記のメッセージが表示されます。

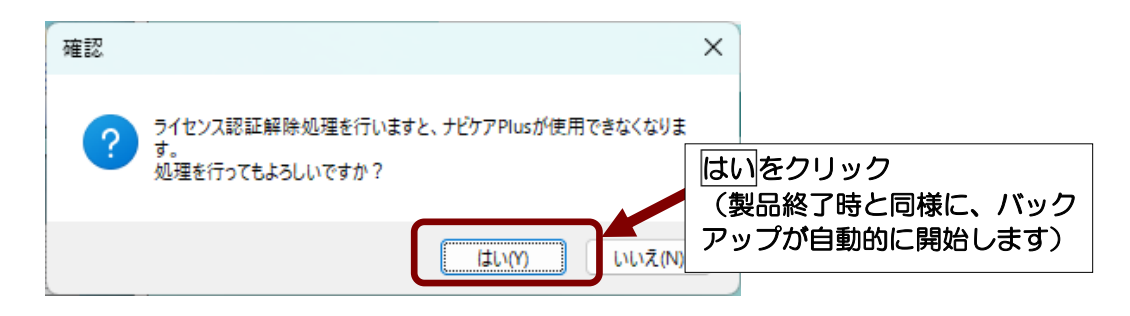

バックアップ終了後、自動でライセンス認証解除情報が送信され、製品は終了します。

インターネットに接続されていないパソコンの場合、下記の画面が表示されます。

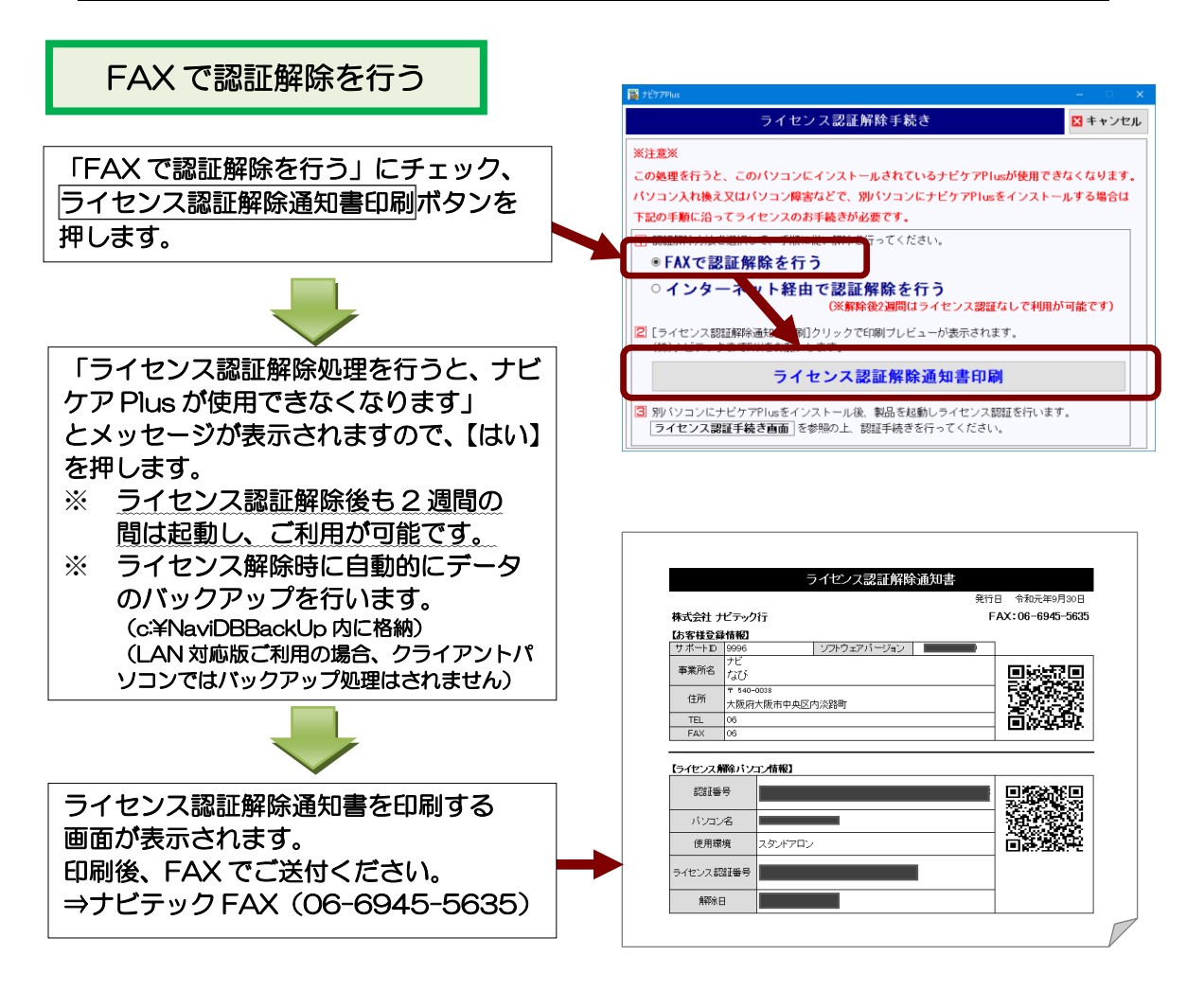

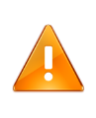

ライセンス認証解除通知書の受付完了の案内はございません。

※ 故障によりパソコンの起動ができず、ライセンス認証解除ができない 場合はナビテックまでご連絡ください。

### **2 新しいパソコンで操作をします**

1. インストールするプログラムファイルを用意します。 ご契約形態 (CD またはダウンロード版) により、インストール方法が異なります。

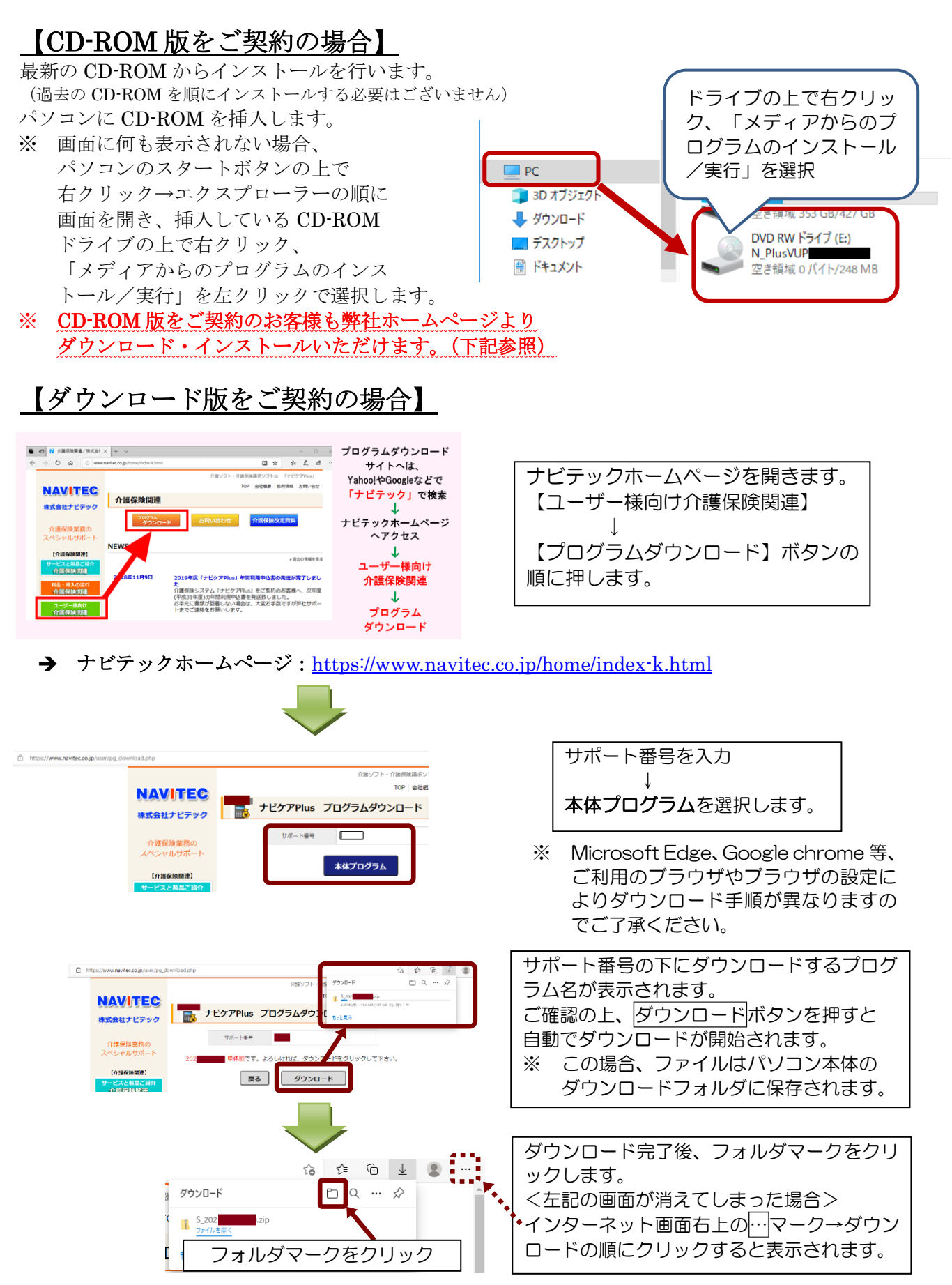

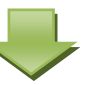

ダウンロードしたフォルダは ZIP 形式で圧縮されているため、展開(解凍)します。 ※ パソコンに解凍ソフトがインストールされている場合は操作方法が異なります。

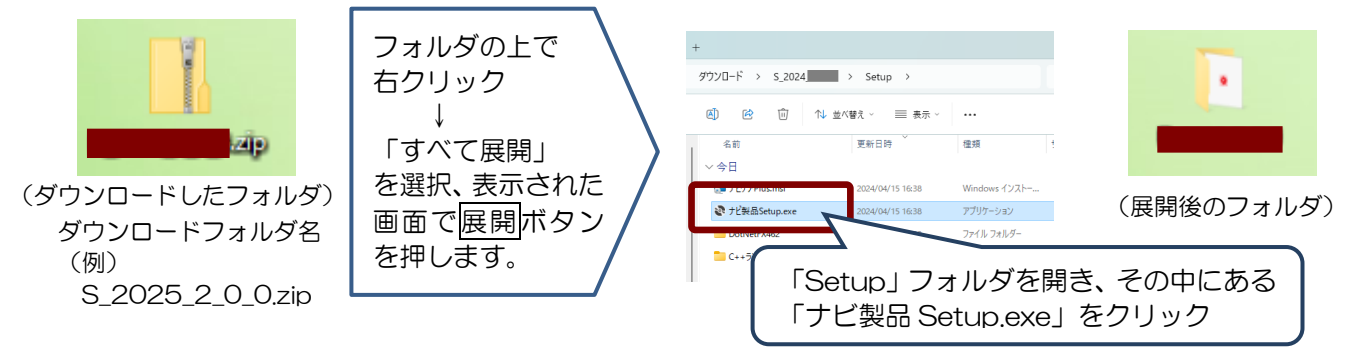

2. 新しいパソコンに「ナビケア Plus」をインストールします。

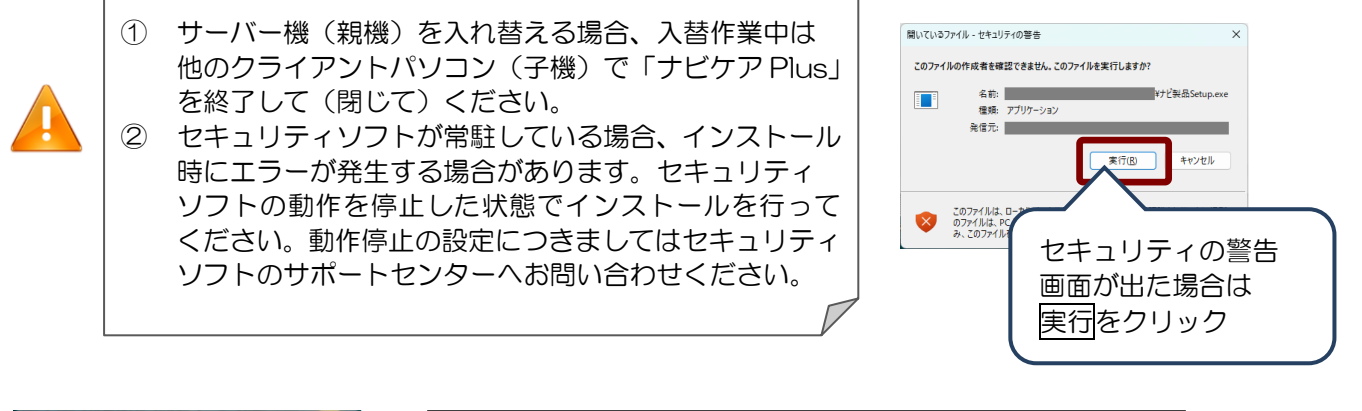

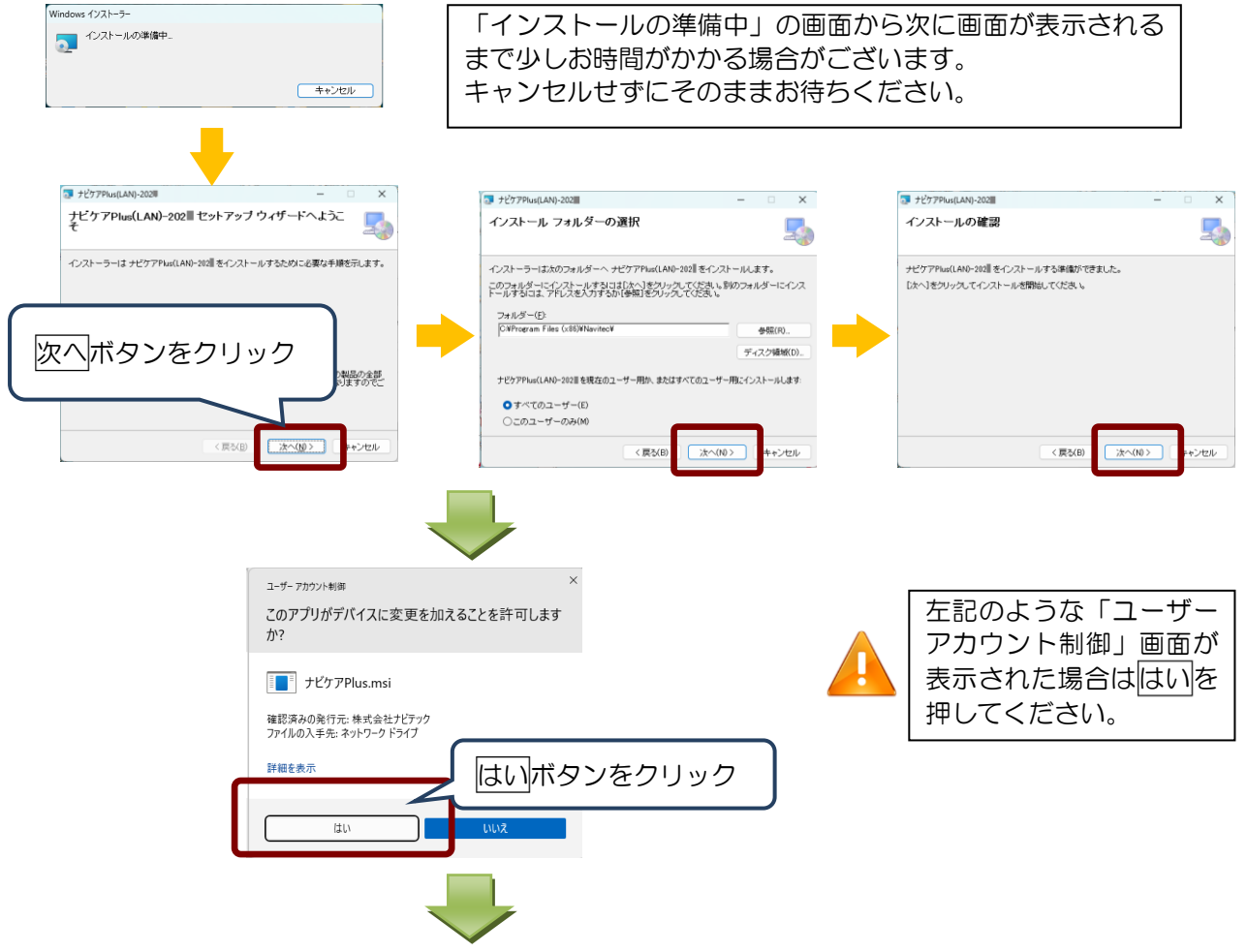

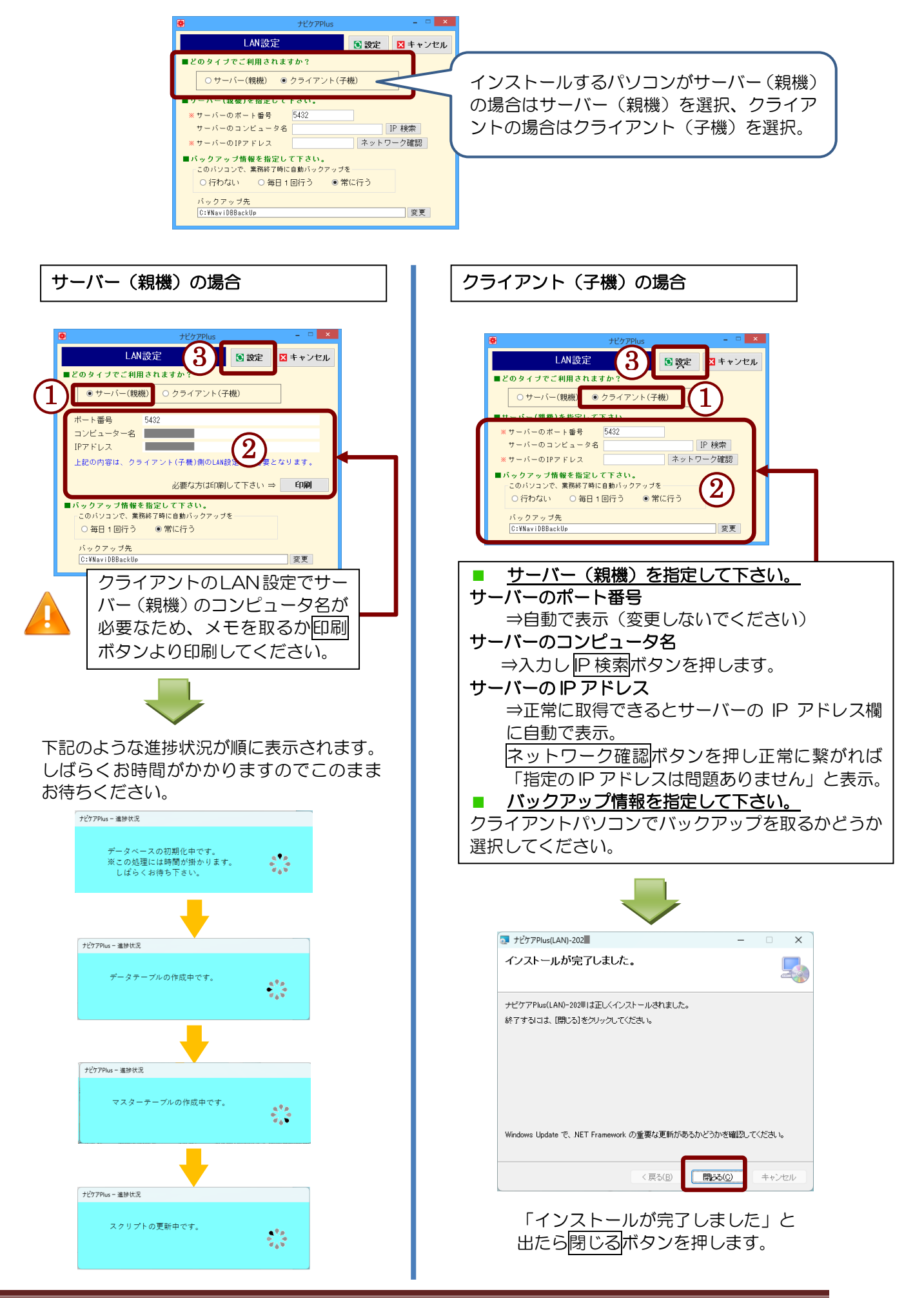

サーバーの場合、データを移行します。
 (手順1-1で使用した媒体(USBメモリ等)を用意します)
 ※ クライアントパソコンの場合、データ移行はありません(手順4へ進む)。

|                                          | 確認                                                                                 | ×                                                                        |  |
|------------------------------------------|------------------------------------------------------------------------------------|--------------------------------------------------------------------------|--|
|                                          | パックアップからデータを戻しますか?<br>※新規でお申込みのお客様、またはパックアップからデータを戻さない場合、この処理は不要です。                |                                                                          |  |
|                                          | はい(江)                                                                              | いいえ( <u>N</u> )                                                          |  |
|                                          |                                                                                    |                                                                          |  |
|                                          | - 括読込                                                                              | ×                                                                        |  |
|                                          |                                                                                    | ▼ キャンセル                                                                  |  |
|                                          | バックアップ先                                                                            |                                                                          |  |
|                                          | 1 Кургуздан                                                                        |                                                                          |  |
|                                          | 読込むファイルを選択してください                                                                   |                                                                          |  |
|                                          | ファイル名 更新日時<br>17:01:12<br>17:01:03<br>18:57:51<br>17:27:03<br>18:55:48<br>17:00:26 | サイズ ^<br>9.76 MB<br>9.76 MB<br>9.76 MB<br>9.776 MB<br>9.77 MB<br>9.77 MB |  |
| ※既存のデータは消失して上書きされます<br>回復する情報の道択に注意して下さい |                                                                                    |                                                                          |  |
|                                          | 武法開始                                                                               |                                                                          |  |
|                                          |                                                                                    |                                                                          |  |

インストール処理が進むと、 「バックアップからデータを戻しますか?」 と左記の画面が表示されます。 はいを押して次の画面に進みます。

- ※ データ移行を行わない場合は「いいえ」を 選択。製品インストール後にデータ移行を 行うことも可能です。
- ※ サポート番号(ID)の入力画面が表示され ましたらサポート番号をご入力ください。
- バックアップ先選択ボタンを押し、手順 1-1で保存したパス(場所)を選択します。 (バックアップファイルの保存場所を 指定します。バックアップファイルの選択 ではありません。)
- バックアップファイルを選択し、
   読込開始 ボタンを押します。

読み込みが終わるとインストールが完了しますので、閉じるボタンを押します。

4. 「ナビケア Plus」を起動します。

サーバーから順に起動します。 サーバー入替の場合は手順.5の後、データが移行されているかご確認ください。

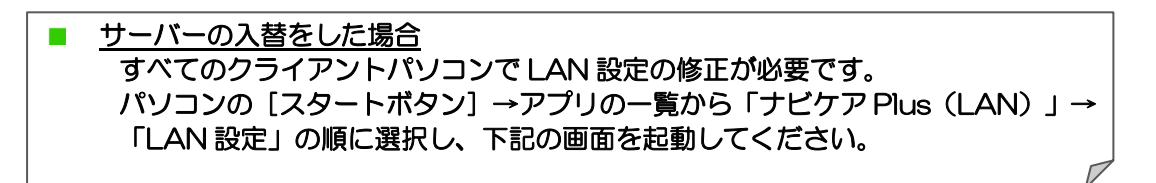

| •                                                                                                    | ナビケアPlus 管理 |      | - • ×   |  |  |
|----------------------------------------------------------------------------------------------------|-------------|------|---------|--|--|
| LAN設定                                                                                                    |             | 💽 設定 | 🗙 キャンセル |  |  |
| クライアント として利用中 変更                                                                                                    |             |      |         |  |  |
| ■サーバー(観機)を指定して下さい。<br>※サーバーのボート番号 5432<br>サーバーのコンピュータ名 IP 検索<br>※サーバーの1Pアドレス ネットワーク確認                                     |             |      |         |  |  |
| <ul> <li>■バックアップ情報を指定して下さい。</li> <li>このパソコンで、業務終了時に自動バックアップを</li> <li>● 行わない</li> <li>○ 毎日1回行う</li> <li>○ 常に行う</li> </ul> |             |      |         |  |  |

【クライアントのLAN 設定手順】 サーバーのコンピュータ名を入力、IP 検索ボタンを押下。

- ※ サーバーのIPアドレスが表示されたら ネットワーク確認 ボタンをクリックします。
   正常な場合は「指定のIPアドレスは問題ありません」と 表示されるので、
   設定ボタンを押してください。
- ※ サーバーのコンピュータ名は、サーバー機のナビケア Plus→ バージョン情報画面、もしくはパソコン環境ボタンから ご確認いただけます。

5. ライセンス認証を行います。

#### インターネットに接続されているパソコンの場合、自動でライセンス認証が行われるため、 お客様による操作は不要です。(ライセンス認証に関する画面表示はありません) そのまま製品をご利用ください。

ライセンス認証に失敗した場合は「ナビケア Plus」起動時に下記の画面が表示されるため、 お客様による操作が必要です。

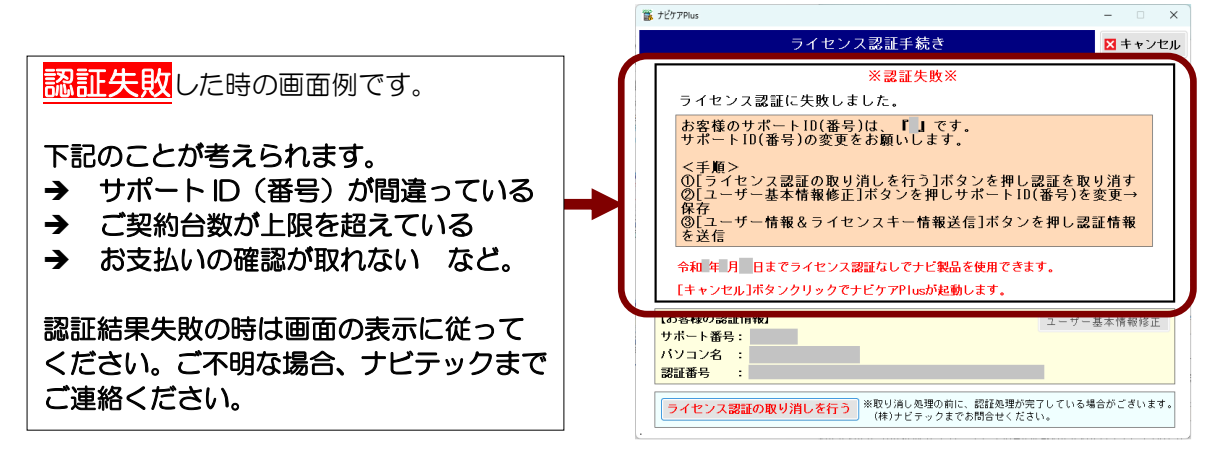

インターネットに接続されていない場合、FAX でライセンス認証を行います。

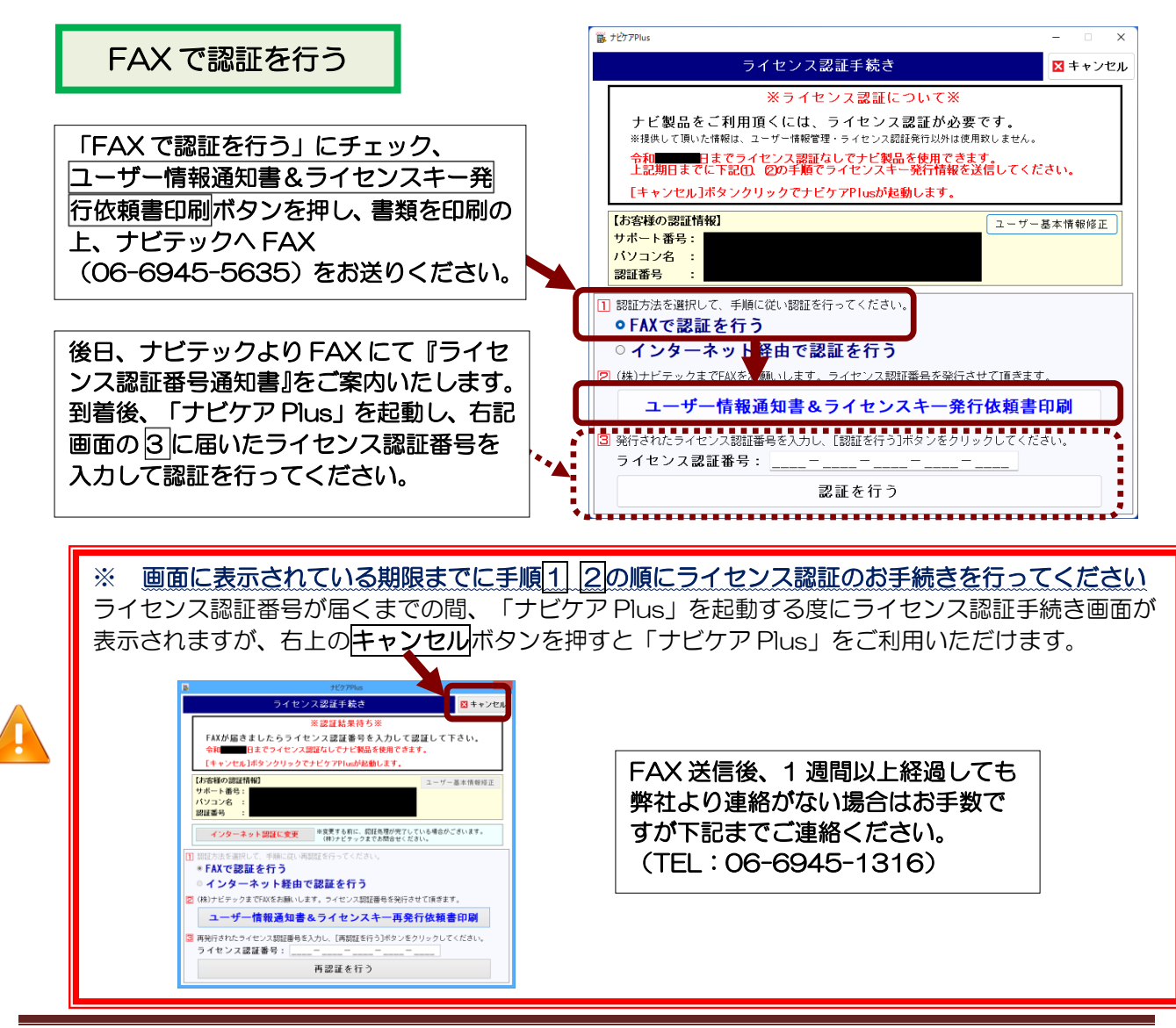